# UNISINSIGHT IPC5X\_D55\_F05A00\_00000118-R32036SP04 版本说明书

| 产品代码                       | 交付件(报价件对外中文描述)                                                  |
|----------------------------|-----------------------------------------------------------------|
| IPC5822-E2-LI@MSL1I1-F0280 | UNISINSIGHT IPC5822-E2-LI-IPC2Z2E2LI-800 万普惠智能双光双目拼接筒型<br>网络摄像机 |
| IPC5422-E2-LI@MSL1I1-F0280 | UNISINSIGHT IPC5422-E2-LI-IPC2Z1E2LI-400 万普惠智能双光双目拼接筒型<br>网络摄像机 |

Copyright © 2023 重庆紫光华山智安科技有限公司 版权所有,保留一切权利。 非经本公司书面许可,任何单位和个人不得擅自摘抄、复制本文档内容的部分或全部, 并不得以任何形式传播。本文档中的信息可能变动,恕不另行通知。

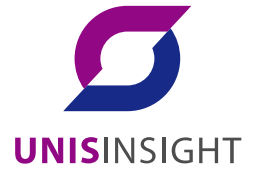

| 目录 |
|----|
|----|

| 1 版本信息······ 3                 |
|--------------------------------|
| 1.1 版本号3                       |
| 1.2 历史版本信息                     |
| 1.3 版本配套表                      |
| 1.4 版本升级注意事项3                  |
| 2 软件特性变更说明                     |
| 3 操作方式变更说明                     |
| 4 版本使用限制及注意事项                  |
| 5 存在问题与规避措施                    |
| 6 解决问题列表                       |
| 7 相关资料                         |
| 7.1 相关资料清单4                    |
| 7.2 资料获取方式                     |
| 8 技术支持5                        |
| 附录 A 版本升级操作指导 ···············5 |

本文介绍了 R32036SP04 版本的特性、使用限制、存在问题及规避措施等,在加载 R32036SP04 版本前,建议您备份配置文件,并进行内部验证,以避免可能存在的风险。 本文档需和本文"相关资料"中的文档一起配合使用。

# 1 版本信息

### 1.1 版本号

外部版本号: R32036SP04

版本号查询方式:登录摄像机 web,点击右上角"系统",点击左侧"系统信息",可直接查看程序版本 号。

### 1.2 历史版本信息

#### 表1 历史版本信息表

| 版本号        | 基础版本号      | 发布日期       | 版本类型 | 备注   |
|------------|------------|------------|------|------|
| R32036SP04 | R32036SP02 | 2023-11-21 | R    | 正式版本 |
| R32036SP02 | R32035SP01 | 2023-09-21 | R    | 正式版本 |
| R32035SP01 | A32031SP01 | 2023-08-30 | R    | 试制使用 |
| A32031SP01 | 首次归档       | 2023-06-12 | А    | 试制使用 |
|            |            |            |      |      |

### 1.3 版本配套表

### 1 注意

在升级版本之前,请注意与本版本配套的软、硬件条件必须符合下表的要求。

#### 表2 版本配套表

| 产品系列       | 软件对外版本信息         |
|------------|------------------|
| ES3024-VMS | E01013SP04       |
| 搜索工具       | BCT-V1. 2. 3 (R) |
| NVR2016    | E02002SP27       |
| EC200系     | E02002SP15       |

### 1.4 版本升级注意事项

无

### 2 软件特性变更说明

无

3 操作方式变更说明

无

### 4 版本使用限制及注意事项

无

# 5 存在问题与规避措施

- 1、D202307270037
- 问题现象:【D034SP01】【400W 极目&800W 极目】【对讲】400W&800W 极目, web 接收端不 论是采用笔记本公放或者 PC+耳麦方式,有很清晰的回声(回声比 web 接收端说话者延时约 2s), 且回声在每次讲完话都会有
- 产生条件:扬声器输出调到 100 或者电脑调到 100
- 规避措施: 笔记本或电脑声音调到 70
- 2、D202306050029
- 问题现象:【图像】【D030SP01】【极目首轮图像】800W极目画面左右两边图像风格及色彩还原不一致, 且左侧画面偏蓝紫较严重,和 Ⅲ 比,绿植有白边,需优化解决
- 产生条件:设备一边有光源时会导致左右画面亮度不一致
- 规避措施:安装时尽量避开光源在一侧的场景

## 6 解决问题列表

无

# 7 相关资料

- 7.1 相关资料清单
  - 华智 IPC 产品\_用户 FAQ

### 7.2 资料获取方式

• 联系 UNISINSIGHT 技术支持获取

# 8 技术支持

技术支持热线电话: **400-688-6363**(手机、固话均可拨打) 网址: <u>www.unisinsight.com</u>

# 附录 A 版本升级操作指导

(1) 将设备接好电源与网线后,在 ie 浏览器登录设备 web 网页,地址为设备 ip,默认为: 192.168.0.10, web 页面如图 1 所示:

图1 web 页面

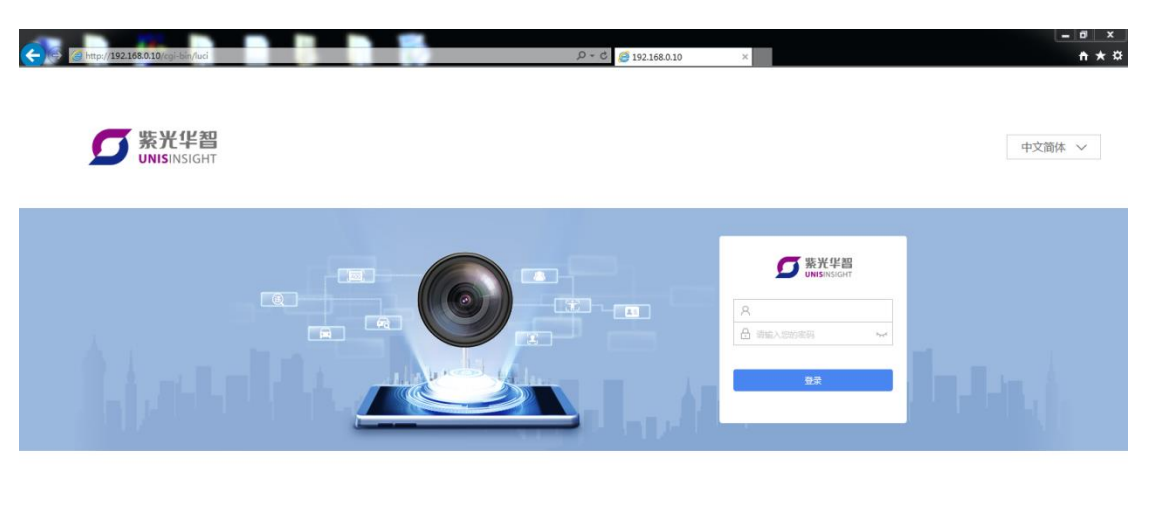

Copyright© 2018-2019 重庆紫光华山敏安科技有限公司 版权所有,保留一切权利

(2) 输入账号密码进行登录;

发货软件初次登录会提示设置密码,使用设置的密码进行登录,登录成功后如图2所示:

#### 图2 预览界面

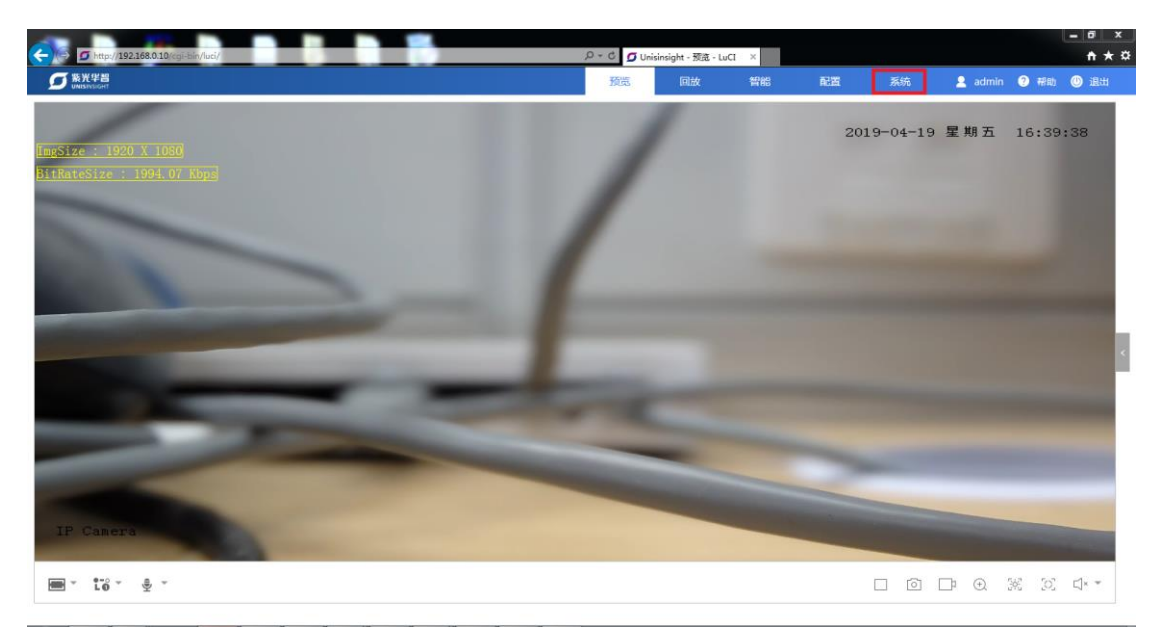

(3) 点击右上角"系统"选项进入系统设置页面,如图3所示:

#### 图3 系统页面

|                           |                             |                                 |              |                 |       |    |    |         |      | - 6 ×        |
|---------------------------|-----------------------------|---------------------------------|--------------|-----------------|-------|----|----|---------|------|--------------|
| f http://192.168.0.10/cgi | -bin/luci/adimin/copysystem |                                 | D - C 🖸 Unis | sinsight - 系统信息 | • L × | _  |    |         |      | <b>↑</b> ★ ☆ |
| SS 新光学習<br>UNISINSIGHT    |                             |                                 | 预选           | 回放              | 智能    | 配置 | 系统 | 🔒 admin | ? 形助 | 🕘 退出         |
|                           |                             |                                 |              |                 |       |    |    |         |      |              |
| 品 系统信息                    | 系统                          |                                 |              |                 |       |    |    |         |      |              |
| ■ 系統管理 ~                  | 设备名称 *                      | Unisinsight                     |              |                 |       |    |    |         |      |              |
| 回 软件许可                    | 设备型号                        |                                 |              |                 |       |    |    |         |      |              |
|                           | 设备序列号                       | 219801A1YQ444444446i2c-0/0-0048 |              |                 |       |    |    |         |      |              |
|                           | 程序版本号                       | .E201904091001                  |              |                 |       |    |    |         |      |              |
|                           | 本地时间                        | Fri Apr 19 16:40:03 2019        |              |                 |       |    |    |         |      |              |
|                           | 运行时间                        | 0h 4m 59s                       |              |                 |       |    |    |         |      |              |
|                           | 平均负载                        | 6.54, 3.97, 1.70                |              |                 |       |    |    |         |      |              |
|                           | 主板温度                        | ~°C                             |              |                 |       |    |    |         |      |              |
|                           | 内存                          |                                 |              |                 |       |    |    |         |      |              |
|                           | 物理内存                        | 245.05 M                        |              |                 |       |    |    |         |      |              |
|                           | 空闲内存                        | 134.29 M                        |              |                 |       |    |    |         |      |              |
|                           |                             |                                 | 保存           |                 |       |    |    |         |      |              |
|                           |                             |                                 |              |                 |       |    |    |         |      |              |
| Ø.                        |                             |                                 |              |                 |       |    |    |         |      |              |
|                           |                             |                                 |              |                 |       |    |    |         |      |              |
|                           |                             |                                 |              |                 |       |    |    |         |      |              |

(4) 点击左侧"系统管理",出现如图4子选项,点击"维护",进入维护页面:

#### 图4 维护页面

|                                  |                                 |                    | 2017A |                      |       |    |     |         | - 8 ×            |   |
|----------------------------------|---------------------------------|--------------------|-------|----------------------|-------|----|-----|---------|------------------|---|
| (=) (=) http://192.168.0.        | 10/cgi-bin/luci/admin/copysyste | m/systemmanagement | 5-Q   | 🗿 Unisinsight - 用户管理 | - L × |    |     |         | <del>n</del> ★ 3 | ¢ |
| <b>5</b> 新光华智<br>UNISINSIGHT     |                                 |                    | 预览    | 回放                   | 智能    | 配置 | 系统  | 💄 admin | ?帮助 🕛 退出         |   |
| 田 系统信息                           | 用户管理                            | 在线用户               |       |                      |       |    |     |         |                  |   |
| 目 系统管理 ∧                         |                                 |                    |       |                      |       |    |     |         | + elit           |   |
| 用户                               | 序号                              | 用户名 🔺              |       | 用户类型 🔺               |       |    | 操作  |         |                  |   |
| 时间                               | 1                               | admin              |       | 管理员                  |       |    | Ø   |         |                  |   |
| 维护                               | 2                               | super              |       | 管理员                  |       |    | R f | īī      |                  |   |
| 日志                               |                                 |                    |       |                      |       |    |     |         |                  |   |
| 🛄 软件许可                           |                                 |                    |       |                      |       |    |     |         | 1-2/共2张          |   |
|                                  |                                 |                    |       |                      |       |    |     |         |                  |   |
|                                  |                                 |                    |       |                      |       |    |     |         |                  |   |
|                                  |                                 |                    |       |                      |       |    |     |         |                  |   |
|                                  |                                 |                    |       |                      |       |    |     |         |                  |   |
|                                  |                                 |                    |       |                      |       |    |     |         |                  |   |
| Y                                |                                 |                    |       |                      |       |    |     |         |                  |   |
|                                  |                                 |                    |       |                      |       |    |     |         |                  |   |
| http://192.168.0.10/cgi-bin/luci | admin/copysystem/overview       |                    |       |                      |       |    |     |         |                  |   |

(5) 在维护页面下方有升级选项,如图 5 所示,点击"浏览",弹出对话框,选择要升级的在线程序,点击"打开":

图5 升级选项

|                                   |                                     |                                |              |                       |    |    |         | = 🖬 🗙     |
|-----------------------------------|-------------------------------------|--------------------------------|--------------|-----------------------|----|----|---------|-----------|
| 😑 \ominus 🙆 http://192.168.0.10/c | gi-bin/luci/admin/copysystem/system | nmanagement/upgrademaintenance | 🖉 - 🗘 🧑 Unis | insight · 维护 · LuCI × |    |    |         | n ★ \$    |
| S 新光华曾<br>UNISSINGION             |                                     |                                | 预览           | 回放智能                  | 配置 | 系统 | 💄 admin | ? 帮助 ⑧ 退出 |
|                                   |                                     |                                |              |                       |    |    |         |           |
| 品 系统信息                            | 重启                                  |                                |              |                       |    |    |         |           |
| ■ 系統管理 へ                          | 重启                                  | 重新启动设备                         |              |                       |    |    |         |           |
| 用户                                | 恢复默认值                               |                                |              |                       |    |    |         |           |
| 时间                                | 恢复出厂配置                              |                                |              |                       |    |    |         |           |
| 维护                                | 信息导出                                |                                |              |                       |    |    |         |           |
| 日志                                | 配置文件                                | 用于导出设备参数文件                     |              |                       |    |    |         |           |
| 回 软件许可                            | 诊断信息                                | 导出日志、系统信息、硬件信息等                |              |                       |    |    |         |           |
|                                   | 配置导入                                |                                |              |                       |    |    |         |           |
|                                   | 配置文件                                | 浏览                             | 9 <b></b> \  |                       |    |    |         |           |
|                                   | 请预先准备好需要导入的配置                       | 文件(必须为.data文件 ),并将它保存到您的登录     | 终端.          |                       |    |    |         |           |
|                                   | 升级                                  |                                |              |                       |    |    |         |           |
| ×                                 | 系统软件包                               | 浏览                             | 导入           |                       |    |    |         |           |
|                                   | 请根据软件版本说明书找到和                       | 本设备匹配的软件(必须为bin文件),并将它保存       | 到您的登录终端。     |                       |    |    |         |           |
|                                   | 说明:升级过程需要1-10分钟                     | • , 诸不要关闭电罩 , 完成升级后将自动重启       |              |                       |    |    |         |           |
|                                   |                                     |                                |              |                       |    |    |         |           |

(6) 打开成功后如图 6 所示,点击"导入"后,等待页面跳转:

#### 图6 升级文件导入

|                                     |                                       |                              |                 |                    |     |    |    |         |      | = 0 ×  |
|-------------------------------------|---------------------------------------|------------------------------|-----------------|--------------------|-----|----|----|---------|------|--------|
| ( http://192.168.0.10/              | cgi-bin/luci/admin/copysystem/systemm | anagement/upgrademaintenance | بې 🕈 🗘 🖉 🖉 Deis | insight - 维护 - LuC | X X |    |    |         |      | nt ★ ¤ |
|                                     |                                       |                              | 預览              | 回放                 | 智能  | 配置 | 系统 | 💄 admin | ? 帮助 | 🕛 退出   |
|                                     |                                       |                              |                 |                    |     |    |    |         |      |        |
| 品 系统信息                              | 重启                                    |                              |                 |                    |     |    |    |         |      |        |
| ■ 系統管理 へ                            | 重启                                    | 重新启动设备                       |                 |                    |     |    |    |         |      |        |
| 用户                                  | 恢复默认值                                 |                              |                 |                    |     |    |    |         |      |        |
| 时间                                  | 恢复出厂配置                                |                              |                 |                    |     |    |    |         |      |        |
| 维护                                  | 信息导出                                  |                              |                 |                    |     |    |    |         |      |        |
|                                     | 配置文件                                  | 用于导出设备参数文件                   |                 |                    |     |    |    |         |      |        |
| 回软件件可                               | 诊断供意                                  | 导出日志、系统信息、硬件信息等              |                 |                    |     |    |    |         |      |        |
|                                     | 配置导入                                  |                              |                 |                    |     |    |    |         |      |        |
|                                     | 配置文件                                  | 浏览                           | 导入              |                    |     |    |    |         |      |        |
|                                     | 请预先准备好需要导入的配置文                        | 件(必须为.data文件),并将它保存到您的登录终    | ж.              |                    |     |    |    |         |      |        |
|                                     | 升级                                    |                              |                 |                    |     |    |    |         |      |        |
| 4                                   | 系統软件包                                 | C:\fakepath\ipc_71xx_04( 浏览  | 导入              |                    |     |    |    |         |      |        |
|                                     | 请根据软件版本说明书找到和本                        | 设备匹配的软件(必须为bin文件),并将它保存到:    | 您的登录终端。         |                    |     |    |    |         |      |        |
| 说册:升级过程需要1-10分钟,请不要关闭电源,完成升级后将自动重启  |                                       |                              |                 |                    |     |    |    |         |      |        |
| http://192.168.0.10/cgi-bin/luci/ad | min/copysystem/systemmanagement/sy    | slogs                        |                 |                    |     |    |    |         |      |        |

(7) 待页面跳转到如图 7 页面后,点击"执行",等待系统升级(系统升级可能需要 2~10 分钟), 升级成功后页面会刷新到图 1 的登录页面表示升级完成(如果未刷新请手动刷新页面)。

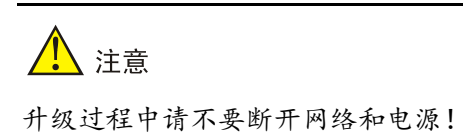

#### 图7 升级跳转页面

|    | http://1921680     | 10/mi.hn/uri/admin/consultan/sutanous anamart/sourcedafia                                                                                                    | 0 + C (Sue | decision lucit  | ,      |    |    |         | - 0 ×     |
|----|--------------------|----------------------------------------------------------------------------------------------------|------------|-----------------|--------|----|----|---------|-----------|
| C  | 新光华智<br>UNICACIONT | And a standard and a second of the standard strength and a second strength and a second strength and a | 预览         | emeight - Luc.i | 「「「「」」 | 配置 | 系统 | 💄 admin | 2 帮助 🕛 退出 |
|    |                    |                                                                                                    |            |                 |        |    |    |         |           |
| 88 | 系统信息               | 固件已上传,请注意核对文件大小和校验值!                                                                                                    |            |                 |        |    |    |         |           |
|    | 系统管理 ^             |                                                                                                    |            |                 |        |    |    |         |           |
|    | 用户                 | 校验值                                                                                                    |            |                 |        |    |    |         |           |
|    | 时间                 | MD5: 022c2c4eb7c34d54f7b30e25e6092234                                                                                                    |            |                 |        |    |    |         | 取消 🗈 执行   |
|    | 维护                 | SHA256: 1af7ea125e95d00dc1157d3a5a01cef0d017e40ee872ad7bdfcc1935367df68b                                                                                                    |            |                 |        |    |    |         | -         |
|    |                    | 大小: 31.88 MB                                                                                                    |            |                 |        |    |    |         |           |
| _  |                    | <b>就</b> 置又件将被保留。                                                                                                    |            |                 |        |    |    |         |           |
| E  | 软件许可               |                                                                                                    |            |                 |        |    |    |         |           |
|    |                    |                                                                                                    |            |                 |        |    |    |         |           |
|    |                    |                                                                                                    |            |                 |        |    |    |         |           |
|    |                    |                                                                                                    |            |                 |        |    |    |         |           |
|    |                    |                                                                                                    |            |                 |        |    |    |         |           |
|    |                    |                                                                                                    |            |                 |        |    |    |         |           |
|    |                    |                                                                                                    |            |                 |        |    |    |         |           |
|    |                    |                                                                                                    |            |                 |        |    |    |         |           |
|    |                    |                                                                                                    |            |                 |        |    |    |         |           |